## TOTO ライブラリ -ARCHICAD オブジェクト-

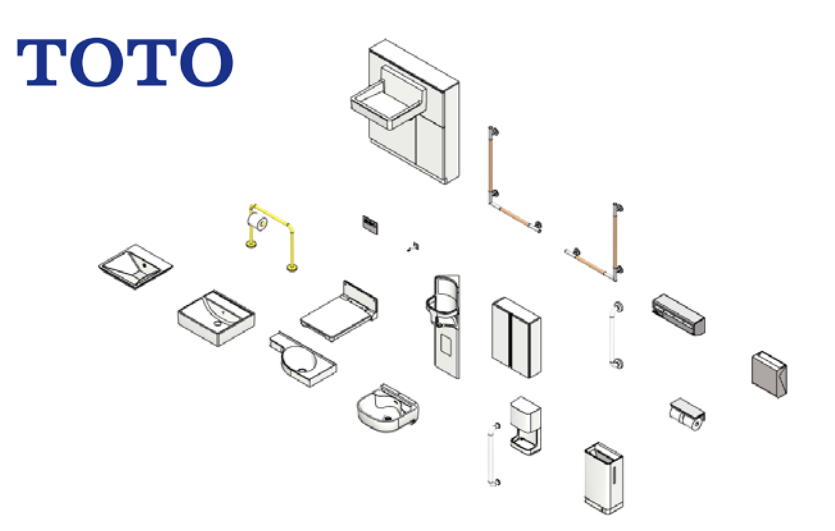

TOTO ライブラリ -ARCHICAD オブジェクト-事前に書面で明示された許可のない限り、転載、表現の書き換え、翻訳は禁止さ れています。

#### **GRAPHISOFT®**

特約店および製品情報に関しては、グラフィソフト社ウェブサイト (http://www.graphisoft.co.jp)をご覧ください。

商標

TOTO®は TOTO 株式会社の登録商標です。 ArchiCAD® は GRAPHISOFT の登録商標です。

記載されている会社名および商品名は、各社の商標および登録商標です。

# 目次

| 目的と使用範囲:                  | .4 |
|---------------------------|----|
| 対応バージョン:                  | .4 |
| 追加方法                      | .4 |
| オブジェクトの配置方法               | .5 |
| LCF 同梱ライブラリ: 20 点         | .6 |
| トイレ                       | .6 |
| 洗面器                       | .6 |
| 洗面所                       | .6 |
| アクセサリー                    | .6 |
| ユーティリティ用器具                | .6 |
| バリアフリー器具                  | .6 |
| REST ROOMITEM 01          | .6 |
| パラメータ                     | .7 |
| URL リンク:                  | .7 |
| 3D モデル:                   | .7 |
| 立断面表示:                    | .7 |
| 平面表示:                     | .8 |
| 材質:                       | .8 |
| 展開表示:                     | .8 |
| 商品情報:                     | .9 |
| 使い方に関する TIPs              | .9 |
| オブジェクトを ARCHICAD 内で検索する方法 | .9 |

## 目的と使用範囲:

「TOTO Library」は、ARCHICAD で使用できる TOTO 商品の GDL オブジェクト です。オブジェクトには、『建築専門家のための情報サイト「COM-ET」』上の URLの記載があり、仕様詳細を確認できます。オブジェクトは 3D モデル及び、 平面、立断面の表現を切り変えることができ、3D モデルの作成だけではなく、 平面図や立断面図の作成にも使用できます。また、商品情報も含まれているた め、ARCHICAD 上の一覧表で確認できます。

## 対応バージョン:

ARCHICAD18、ARCHICAD SOLO18 およびそれ以降のバージョン

## 追加方法

ダウンロードした「TOTO Library.lcf」を ARCHICAD で参照できるフォルダに置 きます。チームワークで使用する場合は、BIM サーバーもしくは BIMcloud 上の BIM サーバーライブラリにアップロードします。

ARCHICADの単独プロジェクトにライブラリを追加する場合、手順は以下になります。ARCHICAD18 Solo及び以降のバージョンについても同様になります。

- 1. ARCHICAD を起動します。
- ライブラリマネージャーを起動します。[ファイル]>[ライブラリとオブジェ クト]>[ライブラリマネージャー]
- 3. [追加]のボタンをクリックしてダウンロードした「TOTO Library.lcf」を追加します。
- また、BIMcloud/BIM サーバーに追加する場合は以下です。
- 1. ARCHICAD を起動します。
- BIMcolud/BIMServer ライブラリ管理をクリックします。ライブラリマネージャーを起動します。[ファイル]>[ライブラリとオブジェクト]>[BIMcolud/BIMServer ライブラリ管理]
- 3. [アップロード]のボタンをクリックしてダウンロードした「TOTO Library.lcf」を追加します。

## オブジェクトの配置方法

ライブラリマネージャーから「TOTO Library.lcf」をロードします。 オブジェクトの設定で、ロードしたライブラリから配置したいオブジェクトを選 択します。

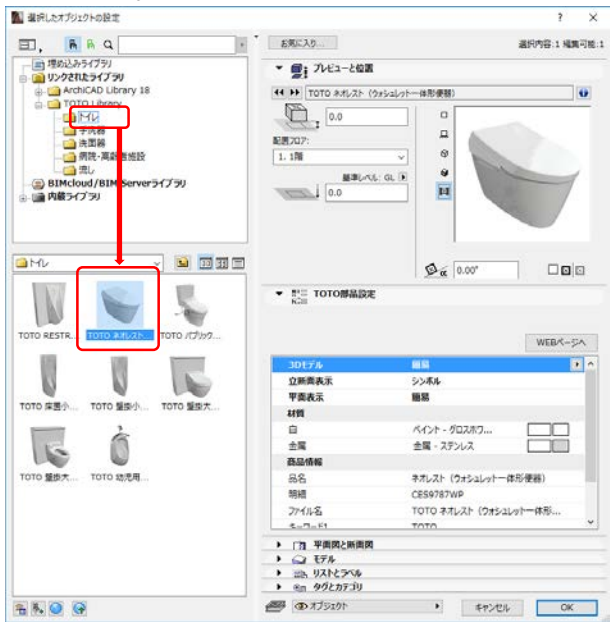

一般的なオブジェクトと同様に配置できるので、配置します。

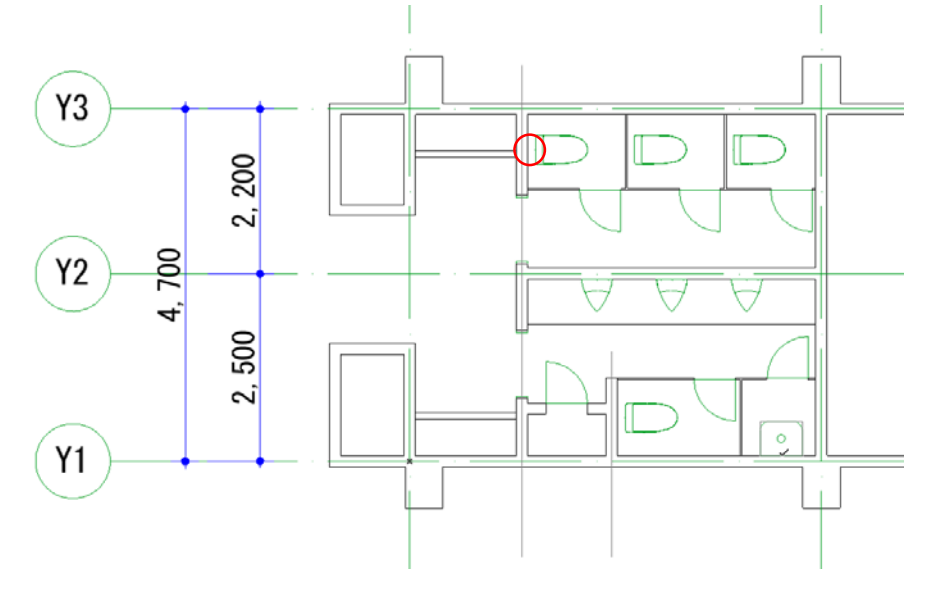

## LCF 同梱ライブラリ: 20 点

#### トイレ

TOTO幼児用腰掛便器用手すり

#### 洗面器

TOTO 壁掛洗面器 カウンターー体形コーナー洗面器 壁排水 TOTO カウンター式洗面器 ベッセル式 角形 壁排水 台付自動水栓 500×450× 135 TOTO カウンター式洗面器 ベッセル式 角形 小形 壁排水 460×460×55

#### 洗面所

TOTO クリーンドライ 高速タイプ TOTO クリーンドライ 高速両面タイプ

#### アクセサリー

TOTO 音姫 オート・埋込タイプ TOTO スペア付紙巻器 横型ロングタイプ TOTO 棚付二連紙巻器 TOTO チャームボックス 300×120×310 TOTO 戸当たりフック TOTO 小物入れキャビネット TOTO 多用途用手すり I 型 TOTO インテリア・バー コンテンポラリタイプ L型 Lタイプ TOTO インテリア・バー コンテンポラリタイプ L型 Rタイプ

#### ユーティリティ用器具

TOTO マルチシンク 小形 壁排水

#### バリアフリー器具

TOTO ベビーチェア コーナー設置タイプ TOTO フィッティングボード

#### **REST ROOMITEM 01**

TOTO RESTROOM ITEM 01 I型手すりセット TOTO RESTROOM ITEM 01 スリット排水壁掛洗面器セット

## パラメータ

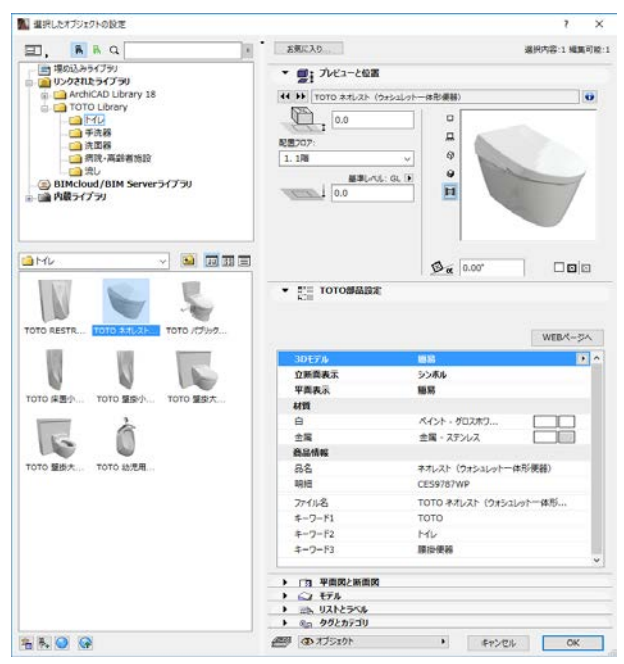

### URL リンク:

商品の紹介

### 3D モデル:

「詳細」「簡易」「なし」と 3D モデルの密度の切り替え

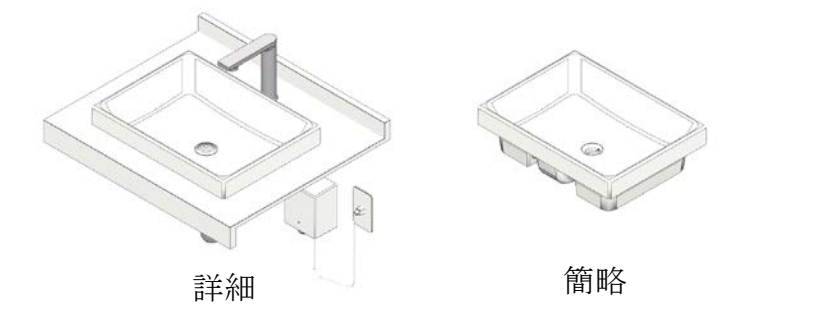

なし

### 立断面表示:

「詳細」「簡易」「シンボル」の3種類

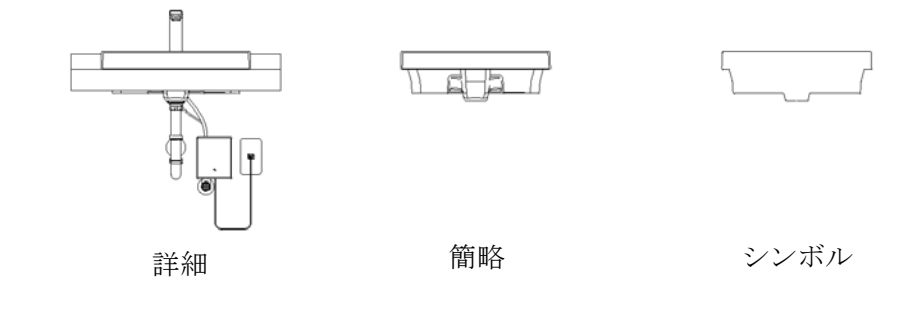

## 平面表示:

「詳細」「簡易」の2種類 O 簡略 詳細

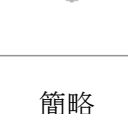

材質:

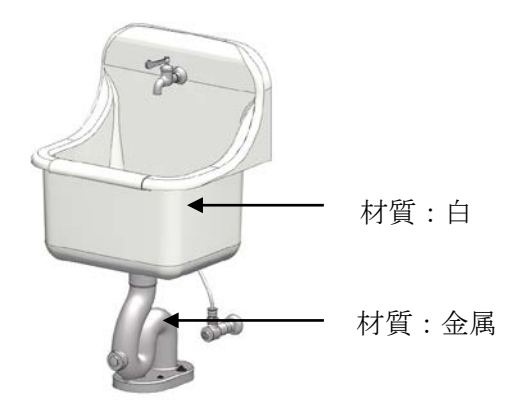

展開表示:

「収納時」の2種類(※TOTOフィッティングボードのみ)

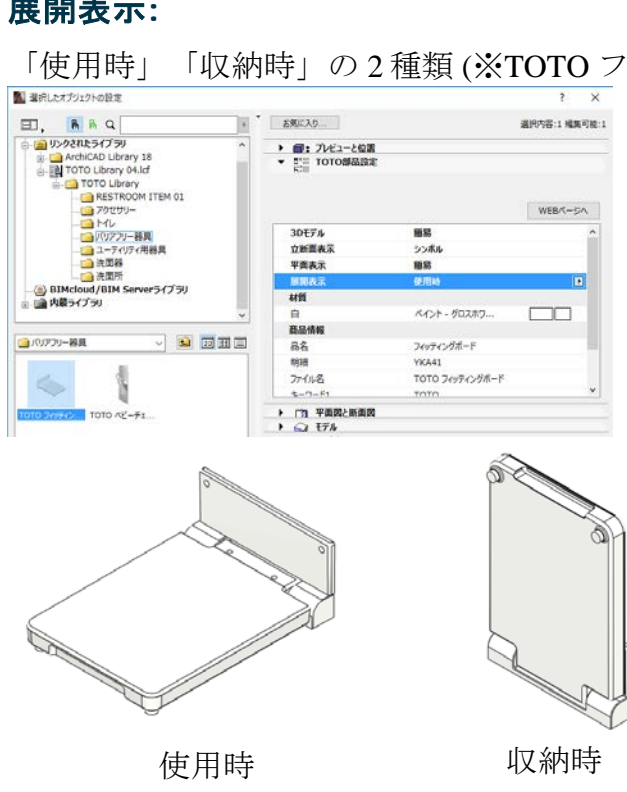

## 商品情報:

オブジェクトに関するテキスト情報が記載されています。オブジェクト毎に記載されている内容は異なります。

| 品名:    | 品名が表示されます。            |
|--------|-----------------------|
| 明細:    | オブジェクトの代表品番が記載されます。   |
| ファイル名: | ARCHICADライブラリ名が記載されます |

キーワード 1-3: 「TOTO」の他分類等のキーワードが記載されます。

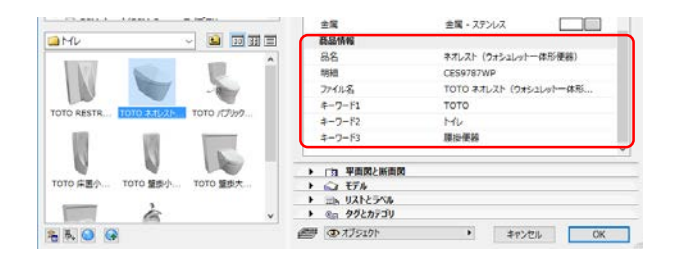

## 使い方に関する TIPs

## オブジェクトを ARCHICAD 内で検索する方法

ARCHICADから、オブジェクトを検索したい場合は、オブジェクトの設定を開き、参照セクションの「ライブラリ部品の検索」を使用します。

| I. BAQ                                        | PRC16                                             | 2002-1 2021            |
|-----------------------------------------------|---------------------------------------------------|------------------------|
| 画 埋め込みライブラリ                                   | <ul> <li>         ・         ・         ・</li></ul> |                        |
| ArchiCAD Library 18                           |                                                   |                        |
| TOTO Library                                  | TO TO TO AND AT 15                                | 1921/0F-16/066)        |
|                                               | 0.0                                               |                        |
|                                               | 記憶707                                             | <u> </u>               |
| ·····································         | 1.198                                             | 9                      |
| し 🧰 渡し                                        | 10.00                                             | 9 9                    |
| BIMcloud/BIM Server54759                      | Terres 1 0.0                                      | H                      |
| - III (18) 21 / 29                            | - Changest                                        |                        |
|                                               |                                                   |                        |
|                                               |                                                   |                        |
|                                               |                                                   |                        |
| 1MN 4 (20) (20) (20) (20) (20) (20) (20) (20) | 11 (=)                                            | Da 0.00°               |
| 10 UK 100                                     | 30574                                             | WEBA-SA                |
|                                               | 立新興表示                                             | >>/赤ル                  |
| A A A                                         | 平面表示                                              | <b>B</b> S             |
| 10 京唐小 1010 皇臣小 1010 皇臣大                      | 材質                                                |                        |
| - 2                                           | ė.                                                | ペイント - グロスホワ           |
| IS D                                          | 会属                                                | 金属 + ステンレス             |
|                                               | 高品情報                                              |                        |
| TOTO 望歩大 TOTO 幼児用                             | 88                                                | ネオレスト(ウォシュレットー体形複製)    |
|                                               | 明細                                                | CES9787WP              |
|                                               | 77-11-8                                           | てのての ネオレスト (ウォシュレットー体形 |
|                                               | キーワード1                                            | тото                   |
|                                               | 4-7-12                                            | HU                     |
|                                               | #-7-F3                                            | · 課注使務                 |
|                                               | ▶ □ 注 平面図と新闻図                                     |                        |
|                                               | • 🖓 15h                                           |                        |
|                                               | ► U212540                                         |                        |
|                                               | · en 9920730                                      |                        |
|                                               |                                                   |                        |

 品名やキーワードを入力して 検索します